# **Registration Procedure – Forest Rugby Juniors Returning Players**

## **Active Kids Voucher**

Step 1 Get your Active Kids Voucher. APPLY for VOUCHER CODE NOW https://www.service.nsw.gov.au/transaction/apply-active-kids-voucher

## Registration of parent to Rugby Xplorer via App

Step 2 Go to your App store of choice and download

Apple Store: https://itunes.apple.com/ca/app/rugby-xplorer/id1348617362

Google Play: <u>https://play.google.com/store/apps/details?id=xyz.statedge.xlplorer.app</u>

- Step 3 Open the App and tap on the More button to Sign-up/Login
- Step 4 Enter "**your**" details not your child's details, either your email address or MyRugby ID.
- Step 5 Hit the button 'Email me a magic link' to get a password, or if you know your password sign in Manually option and skip the next few steps.
- Step 6 Set up new password.
- Step 7 Go to the App
- Step 8 Sign in using email address or MyRugby ID, and then sign in manually using new password.

### **Registration of parent to Rugby Xplorer via Computer**

- Step 2 Use Google Chrome, Safari or Firefox if possible, Internet explorer does not work that well.
- Step 3 Go to website <u>https://myaccount.rugby.com.au</u>
- Step 4 Enter "**your**" details not your child's details, either your email address or MyRugby ID.
- Step 5 Hit the button 'Email me a magic link' to get a password, or if you know your password sign in Manually option and skip the next few steps.
- Step 6 Set up new password.
- Step 7 Go to https://myaccount.rugby.com.au.

Step 8 Sign in to account using email address or MyRugby ID, and then sign in manually using new password.

### To link a child to your account

- Step 9 Click Register button on the menu on the left hand side of the screen
- Step 10The page should come up with your details and a button saying create a<br/>rugby linked account.<br/>Click Create a Rugby Linked Account.<br/>A tick should appear to the right of the button.<br/>Click Continue.
- Step 11 Enter your child's details and then hit **Sign Up**.
- Step 12 Repeat until all linked children are on your account.

### To register a player

- Step 13 Go to the Register section on the TAB on the left of the screen.
- Step 14 On the Register page click on the player to register. A tick will appear next to the player. Click **Continue**.
- Step 15 Enter Club Name "Forest". Then hit search. Select Forest Juniors Rugby Club, Sydney Junior Rugby Union (Don't select Forest Rugby Club, as this is the Seniors) Then hit Next.

#### Step 16 Registration Type

Fill in the following from the drop down menus

Role – Player Registration Type – XV's Junior Duration – Season

Then click Next

#### Step 17 **Personal Details** Check details then click **Next**.

Step 18 Enter Head Shot Skip if you like But will need to be provided before the season commences

- Step 19 Additional Details Complete and click Next.
- Step 20 Emergency Contact Details Complete and click Next.
- Step 21 Additional Questions Fill in all questions and click Next.
- Step 22 **Registration Summary** Click "Add Active Kids Voucher" if you are using it for this purpose. Also, click box confirming Terms and Conditions.
- Step 23 **Payment Details** Fill in and hit Make Payment.

**REGISTRATION SHOULD THEN BE COMPLETE** and you should receive an email confirmation!